## マイナポータル申請画面までの流れ

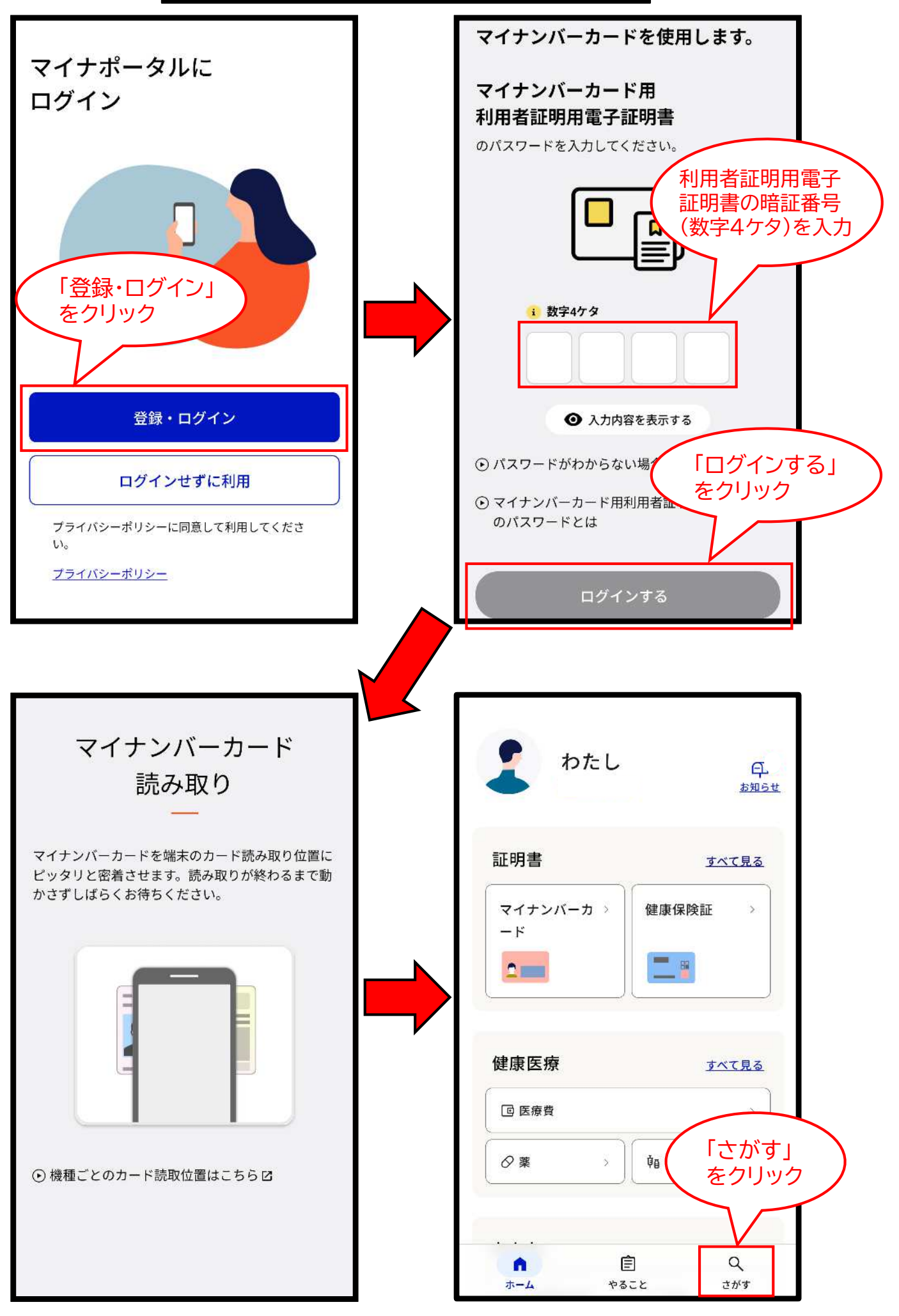

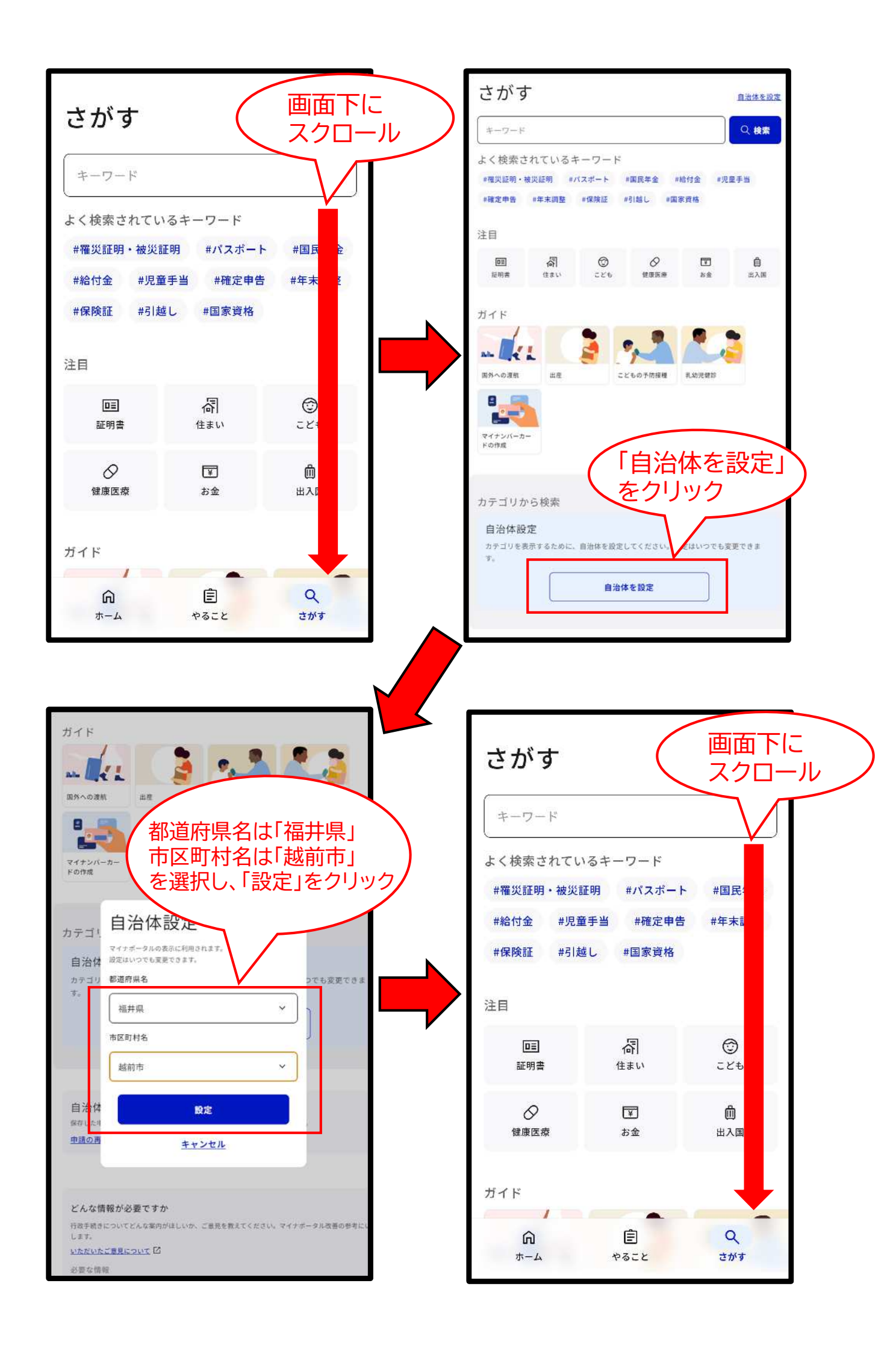

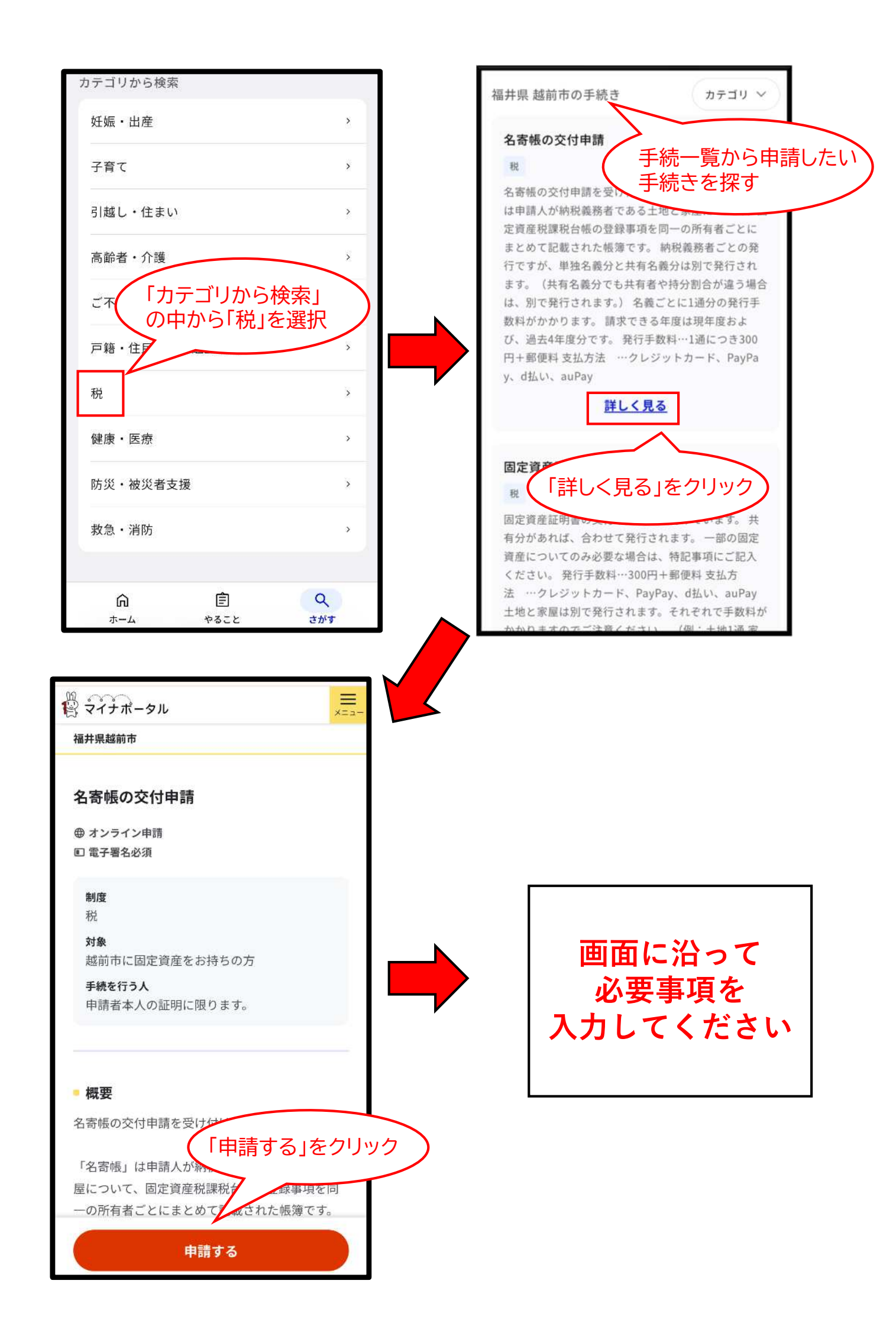